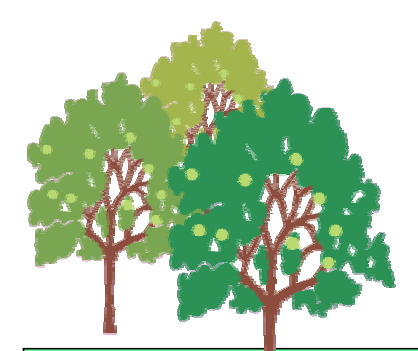

# Common Green Procurement Survey Tools Ver. 2.00 Operating Manual

July 22, 2003

Japan Green Procurement Survey Standardization Initiative

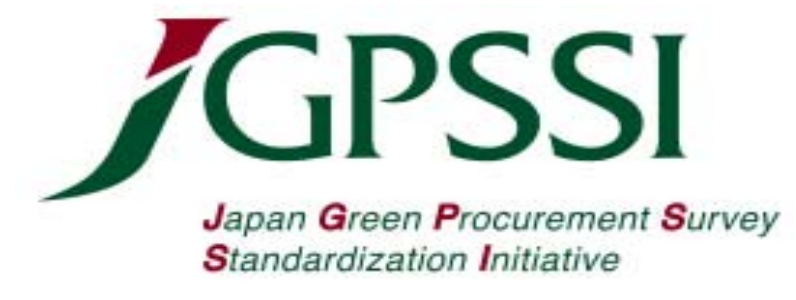

## 1. Operation Flow Diagram: Survey/Reply Tool and Data Confirmation Tool (A) Survey/Reply Tool: (B) Data Confirmation Tool: (B) Data Confirmation Tool: (C) Displays data for confirmation of replies JGP files

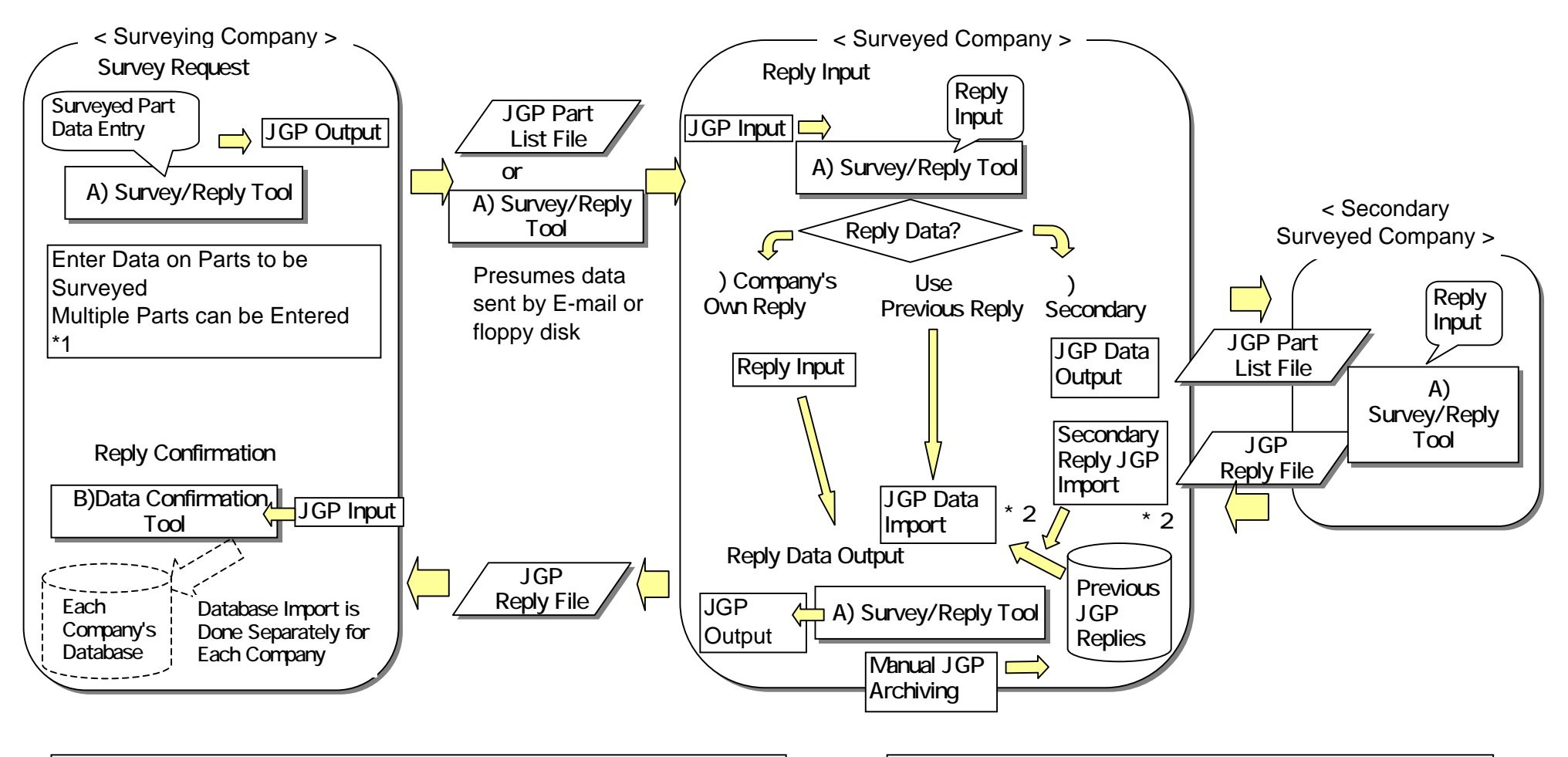

\*1 The maximum number of parts for one data record is currently presumed to be 100 items.

\*2 This tool does not provide the JGP merge function.

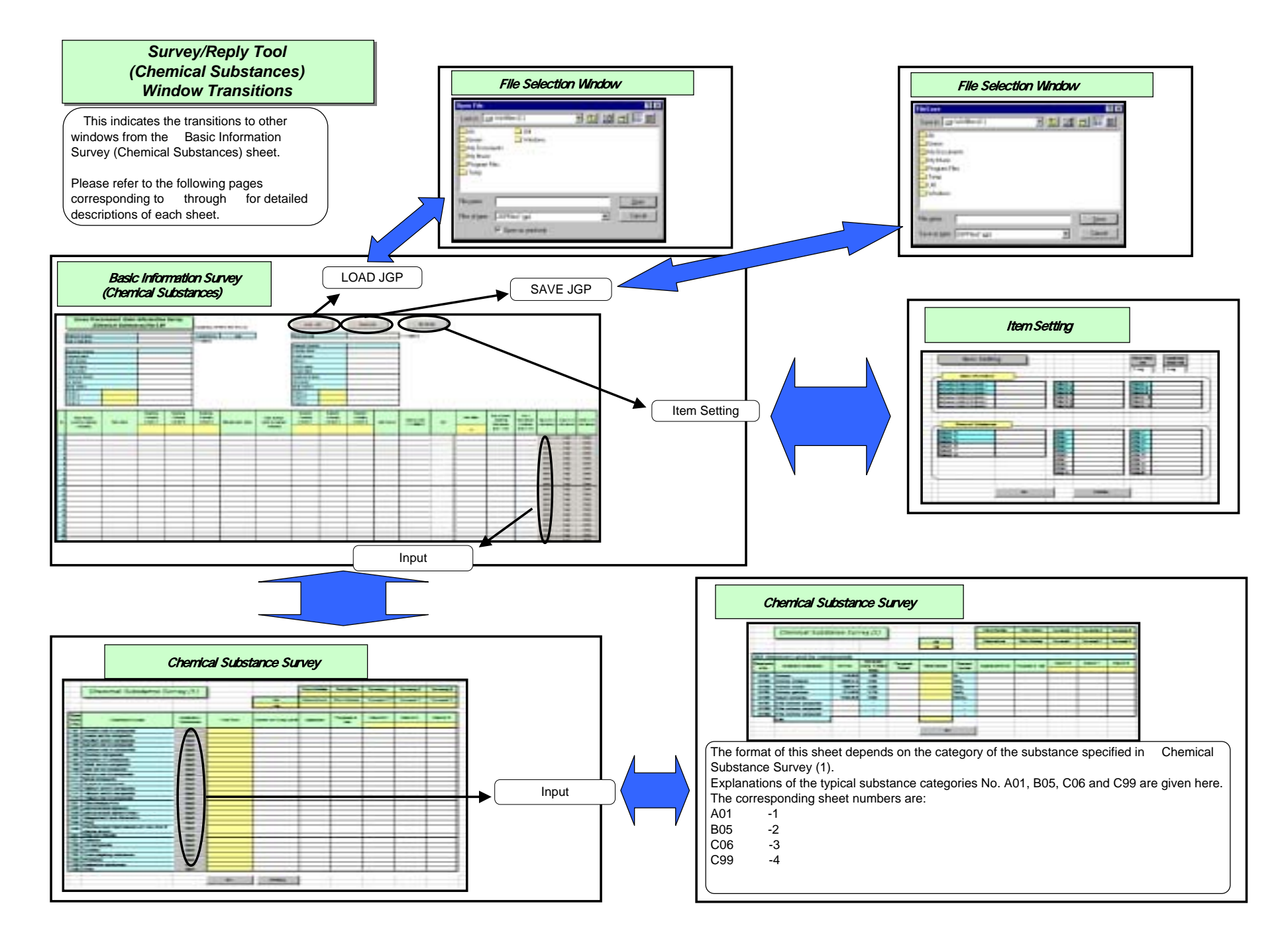

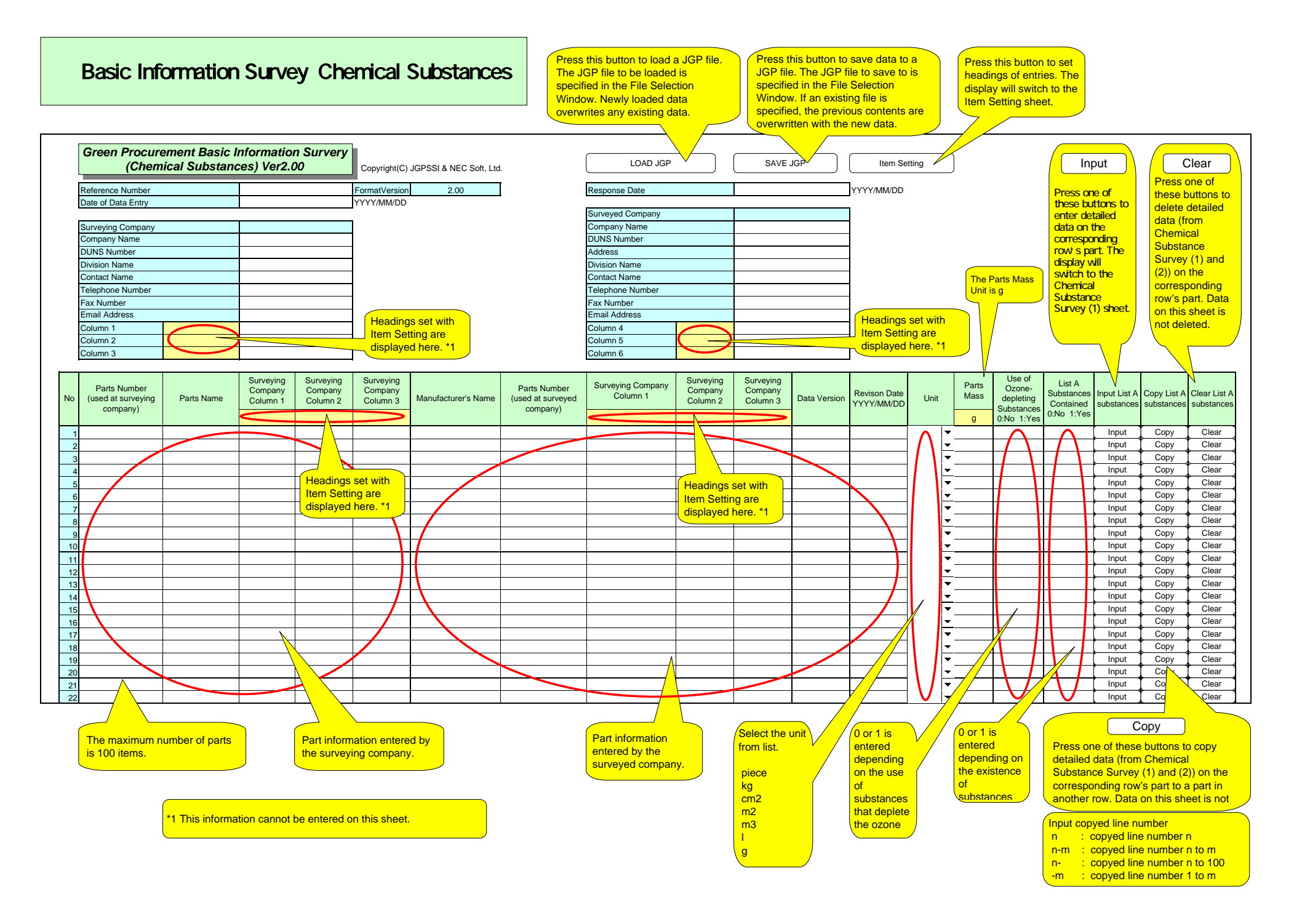

#### **Chemical Substance Survey (1)**

|          |                        | Chemical Substance Su                  | ırvey (1)               |              | Unit                      | Parts Number Parts Nam | he Surveying 1 Surveying 2<br>ber Surveyed 1 Surveyed 2 | Surveying 3 Details from th<br>Information Surveyed 2 sheet are disc | Details from the Bas<br>Information Survey<br>sheet are displayed |  |
|----------|------------------------|----------------------------------------|-------------------------|--------------|---------------------------|------------------------|---------------------------------------------------------|----------------------------------------------------------------------|-------------------------------------------------------------------|--|
|          |                        |                                        |                         |              | mg                        |                        |                                                         | here. *1                                                             |                                                                   |  |
| Level    | Classificatio<br>n No. | Substance Groups                       | Breakdown<br>Substances | Total Sum    | Content on Group<br>Level | Application            | Purposes of Use                                         |                                                                      |                                                                   |  |
|          | A05                    | Cadmium and Cadmium Compounds          | Input                   |              |                           |                        |                                                         |                                                                      |                                                                   |  |
|          | A07                    | Hexavalent Chromium Compounds          | Input                   |              |                           |                        |                                                         |                                                                      |                                                                   |  |
|          | A09                    | Lead and Lead Compounds                | Input                   |              |                           | Unit is mg.            |                                                         |                                                                      |                                                                   |  |
|          | A10                    | Mercury and Mercury Compounds          | Input                   |              |                           | But Radioactive        |                                                         |                                                                      |                                                                   |  |
|          | A17                    | Tributyl Tin Oxide (TBTO)              | Input                   |              |                           | Substances unit is MB  |                                                         |                                                                      |                                                                   |  |
|          | A18                    | Tributyl Tins & Triphenyl Tins         | Input                   |              |                           |                        |                                                         |                                                                      |                                                                   |  |
|          | B02                    | Polybrominated Biphenyls (PBBs)        | Input                   |              |                           |                        |                                                         |                                                                      |                                                                   |  |
| А        | B03                    | Polybrominated Diphenyl ethers (PBDEs) | Input                   |              |                           |                        |                                                         |                                                                      |                                                                   |  |
|          | B05                    | Polychlorinated Biphenyls (PCBs)       | Input                   |              |                           |                        |                                                         |                                                                      |                                                                   |  |
|          | B06                    | Polychloronapthalenes (Cl=>3)          | Input                   |              |                           |                        |                                                         |                                                                      |                                                                   |  |
|          | B09                    | Short Chain Chlorinated Paraffins      | Input                   |              |                           |                        |                                                         |                                                                      |                                                                   |  |
|          | C01                    | Asbestos                               | Input                   |              |                           |                        |                                                         |                                                                      |                                                                   |  |
|          | C02                    | Azo Colorants                          | Input                   |              |                           | For metallic cor       | npounds (AXX) and precious                              | s                                                                    |                                                                   |  |
|          | C04                    | Ozone Depleting Substances             | Input                   |              |                           | metals (DXX), t        | he heavy metal content is                               |                                                                      |                                                                   |  |
|          | C06                    | Radioactive Substances                 | Input                   |              |                           | entered.               |                                                         |                                                                      |                                                                   |  |
|          | A01                    | Antimony and Antimony Compounds        | Input                   |              |                           | For halogen-typ        | e organic compounds (BXX                                |                                                                      |                                                                   |  |
|          | A02                    | Arsenic and Arsenic Compounds          | Input                   |              |                           | and other subst        | ances (CXX) the content is                              |                                                                      |                                                                   |  |
|          | A03                    | Beryllium and Beryllium Compounds      | Input                   |              |                           |                        |                                                         |                                                                      |                                                                   |  |
|          | A04                    | Bismuth and Bismuth Compounds          | Input                   |              |                           | enteleu.               |                                                         |                                                                      |                                                                   |  |
|          | A11                    | Nickel and Nickel Compounds            | Input                   |              |                           |                        |                                                         |                                                                      |                                                                   |  |
|          | A13                    | Selenium and Selenium Compounds        | Input                   |              |                           |                        |                                                         |                                                                      |                                                                   |  |
| в        | A16                    | Magnesium                              | Input                   |              |                           |                        |                                                         |                                                                      |                                                                   |  |
| _        | B07                    | Vinyl Chloride Polymer (PVC)           | Input                   |              |                           |                        |                                                         |                                                                      |                                                                   |  |
|          | B08                    | Brominated Flame Retardants            | Input                   |              |                           |                        |                                                         |                                                                      |                                                                   |  |
|          | C05                    | Phthalates                             | Input                   |              |                           |                        |                                                         |                                                                      |                                                                   |  |
|          | D01                    | Copper and Copper Compounds            | Input                   |              |                           |                        |                                                         |                                                                      |                                                                   |  |
|          | D02                    | Gold and Gold Compounds                | Input                   |              |                           |                        |                                                         |                                                                      |                                                                   |  |
|          | D03                    | Palladium and Palladium Compounds      | Input                   |              |                           |                        |                                                         |                                                                      |                                                                   |  |
|          | D04                    | Silver and Silver Compounds            | Input                   |              |                           |                        |                                                         |                                                                      |                                                                   |  |
|          | C99                    | Other                                  | Input                   |              |                           |                        |                                                         |                                                                      |                                                                   |  |
|          |                        |                                        |                         |              |                           |                        | $\overline{}$                                           |                                                                      |                                                                   |  |
|          |                        | Input                                  | This display            | s the        | ОК                        |                        | <u></u>                                                 |                                                                      |                                                                   |  |
| P        | ess this b             | outton to enter data on the            | tabulated va            | alues of the | Drocath                   | to concel              |                                                         |                                                                      |                                                                   |  |
| le       | vels of bre            | eakdown substances. The                | content ente            | ered for     | Press th                  |                        |                                                         |                                                                      |                                                                   |  |
| di       | splay will s           | switch to the Chemical                 | breakdown               | substances   | and retu                  | in to the Basic        | entries and return                                      | to the Basic                                                         |                                                                   |  |
| S        | ubstance S             | Survey (2) sheet.                      | *1                      |              |                           | tion Survey sheet.     | Information Surve                                       | ey sheet. *2 *3                                                      |                                                                   |  |
| <u> </u> |                        |                                        |                         |              |                           |                        |                                                         |                                                                      |                                                                   |  |

\*1 This information cannot be entered on this sheet.

\*2 Reverts to the original values just before this sheet was displayed from the Basic Information Survey sheet. \*3 The breakdown substance levels also revert to the original values just before this sheet was displayed from the Basic Information Survey sheet.

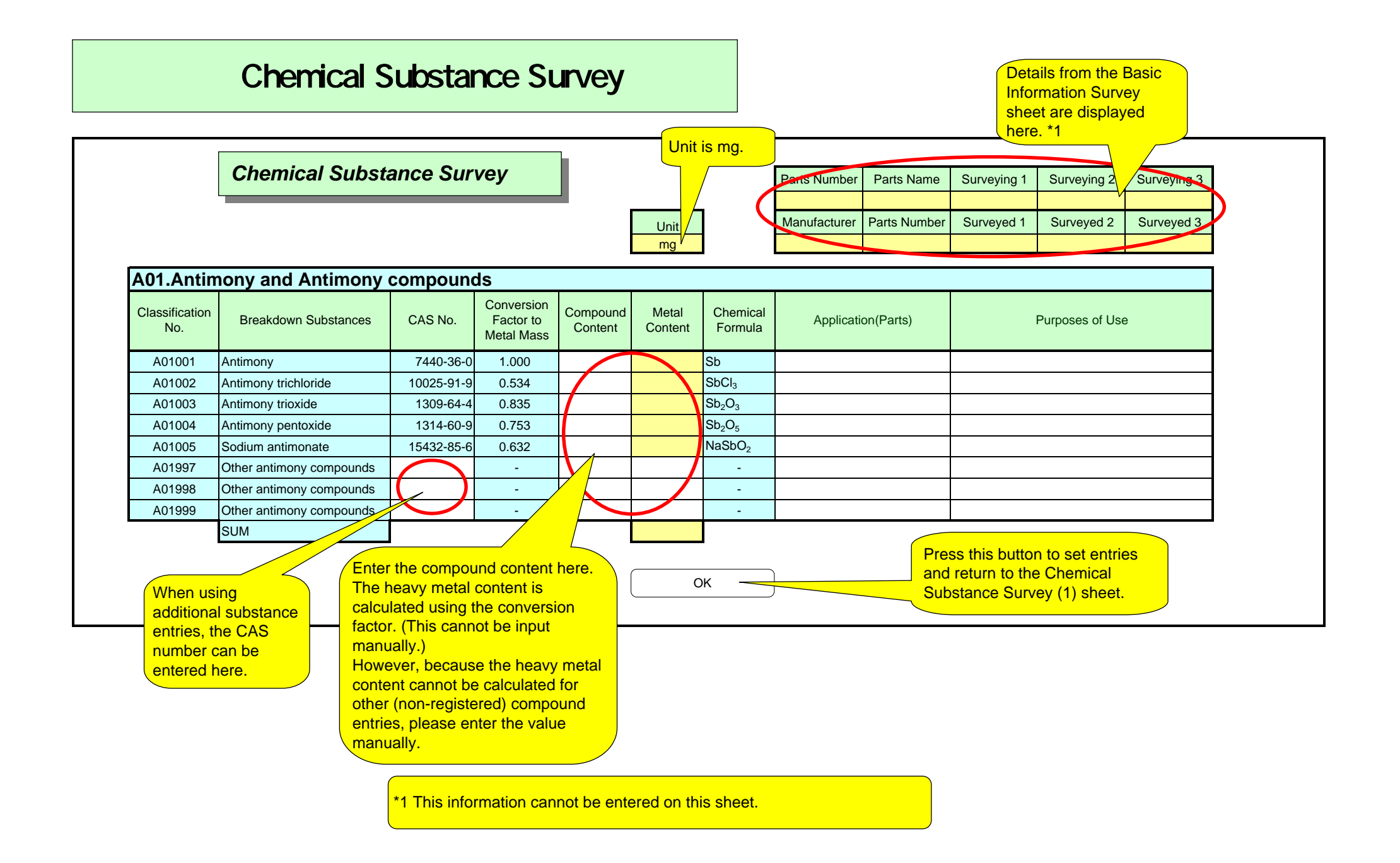

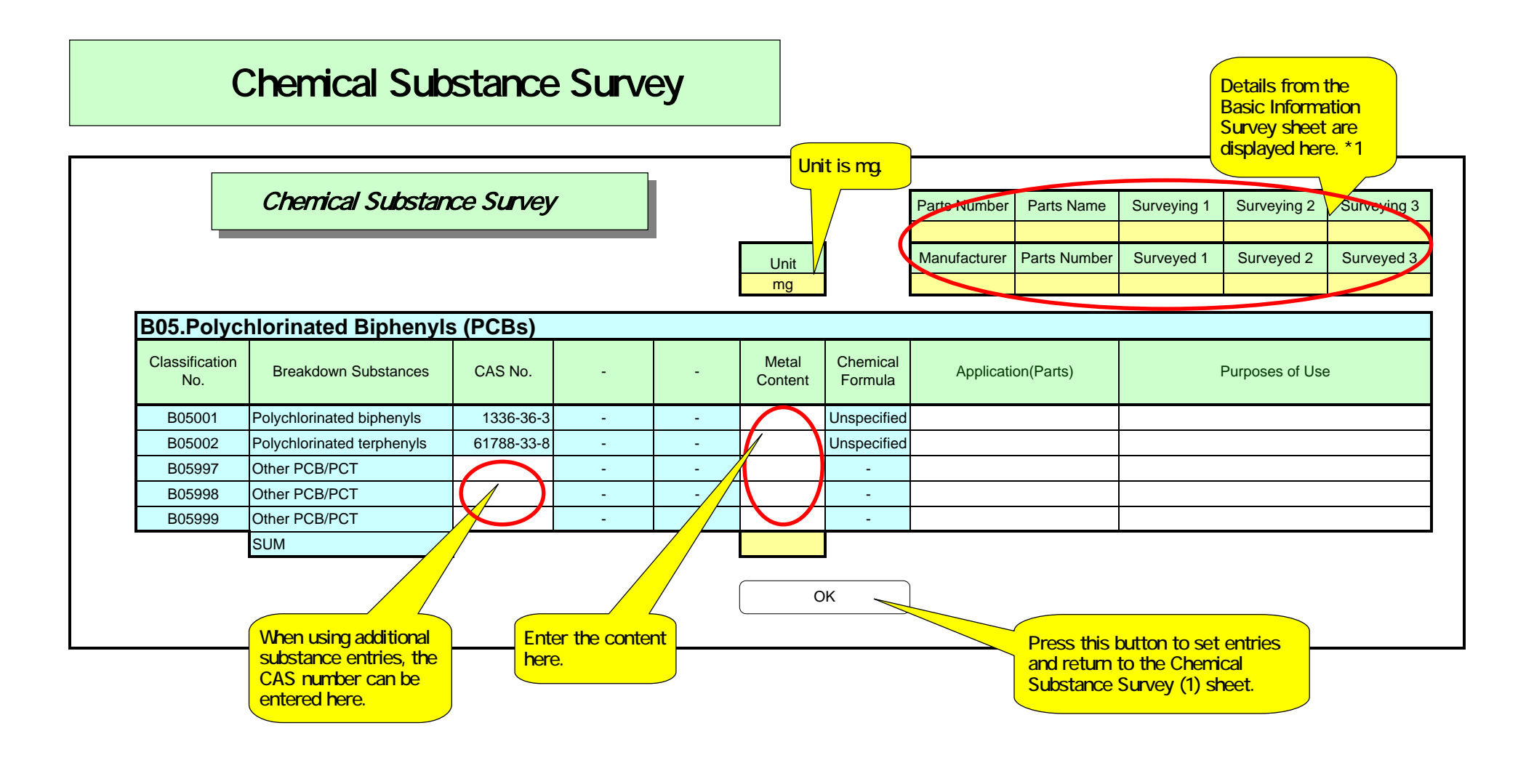

\*1 This information cannot be entered on this sheet.

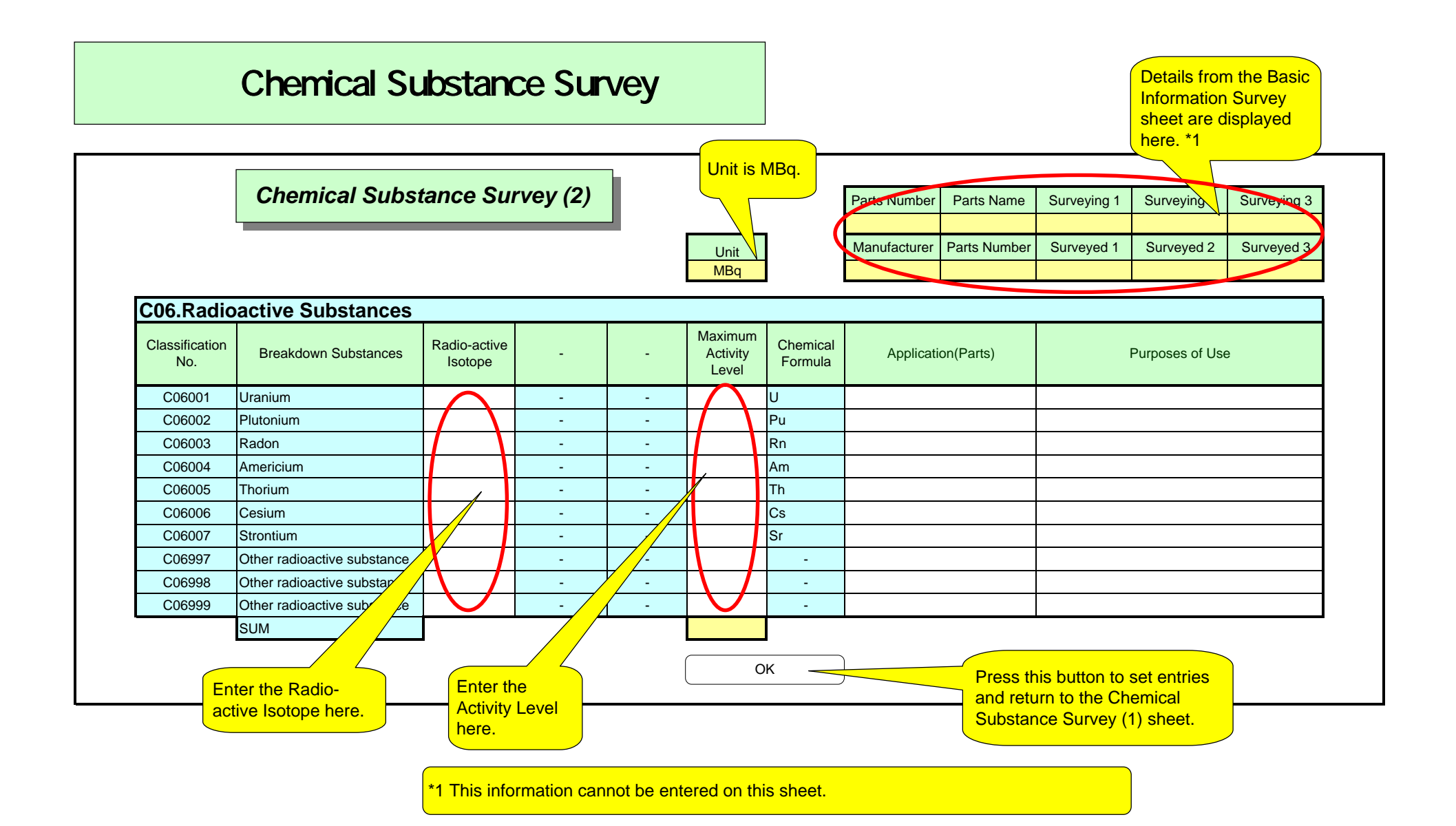

## - 4 Chemical Substance Survey(2)

|                        | Che                     | emical Substanc             |                                               |               | Parte Number | Parts Name       | Surveying 1         | Surveying 2        | Surveying 3                         | Details from the I                                |                               |                                |
|------------------------|-------------------------|-----------------------------|-----------------------------------------------|---------------|--------------|------------------|---------------------|--------------------|-------------------------------------|---------------------------------------------------|-------------------------------|--------------------------------|
|                        |                         |                             |                                               |               | Unit /<br>mg |                  | Manufacturer        | Parts Number       | Surveyed 1                          | Surveyed 2                                        | Surveyed 3                    | sheet are displaye<br>here. *1 |
| C99.Ot                 | her                     |                             |                                               |               |              | _                |                     |                    |                                     |                                                   |                               |                                |
| Classificati<br>on No. | ti Breakdown Substances |                             | CAS No. Conversion<br>Factor to<br>Metal Mass |               | -            | Metal<br>Content | Chemical<br>Formula | Application(Parts) |                                     |                                                   | Purposes of Use               |                                |
| C99001                 | Other1                  | $\frown$                    |                                               | -             | -            |                  | -                   |                    |                                     |                                                   |                               |                                |
| C99002                 | Other2                  |                             |                                               | -             | -            |                  | -                   |                    |                                     |                                                   |                               |                                |
| C99003                 | Other3                  |                             |                                               | -             | -            |                  | -                   |                    |                                     |                                                   |                               |                                |
| C99004                 | Other4                  |                             |                                               | -             | -            |                  | -                   |                    |                                     |                                                   |                               |                                |
| C99005                 | Other5                  |                             |                                               | -             | -            |                  | -                   |                    |                                     |                                                   |                               |                                |
| C99006                 | Other6                  |                             |                                               | -             | -            |                  | -                   |                    |                                     |                                                   |                               |                                |
| C99007                 | Other7                  |                             |                                               | -             | -            |                  | -                   |                    |                                     |                                                   |                               |                                |
| C99008                 | Other8                  |                             |                                               | -             | -            |                  | -                   |                    |                                     |                                                   |                               |                                |
| C99009                 | Other9                  |                             |                                               | -             | -            |                  | -                   |                    |                                     |                                                   |                               |                                |
| C99010                 | Other10                 |                             |                                               | -             | -            |                  | -                   |                    |                                     |                                                   |                               |                                |
| C99011                 | Other11                 |                             |                                               | -             | -            |                  | -                   |                    |                                     |                                                   |                               |                                |
| C99012                 | Other12                 |                             |                                               | -             | -            | <b>_</b>         | -                   |                    |                                     |                                                   |                               |                                |
| C99013                 | Other13                 |                             |                                               | -             | -            | <b>I</b>         | -                   |                    |                                     |                                                   |                               |                                |
| C99014                 | Other14                 |                             |                                               | -             | -            | 4                | -                   |                    |                                     |                                                   |                               |                                |
| C99015                 | Other15                 | <b>↓</b> /                  |                                               | -             | -            |                  | -                   |                    |                                     |                                                   |                               |                                |
| C99016                 | Other16                 | /                           |                                               | -             | -            |                  | -                   |                    |                                     |                                                   |                               |                                |
| C99017                 | Other17                 |                             |                                               | -             | -            |                  | -                   |                    |                                     |                                                   |                               |                                |
| C99018                 | Other18                 |                             |                                               | -             | -            |                  | -                   |                    |                                     |                                                   |                               |                                |
| C99019                 | Other19                 |                             |                                               | -             | - /          |                  | -                   |                    |                                     |                                                   |                               |                                |
| C99020                 | Other20                 |                             |                                               | -             | <u> </u>     |                  | -                   |                    |                                     |                                                   |                               |                                |
|                        | Headir<br>Item S        | ngs set with<br>Betting are | J<br>Enter th                                 | e content her | re.          |                  | ок _                |                    | Press th<br>and return<br>Substance | is button to s<br>rn to the Cher<br>ce Survey (1) | et entries<br>nical<br>sheet. |                                |

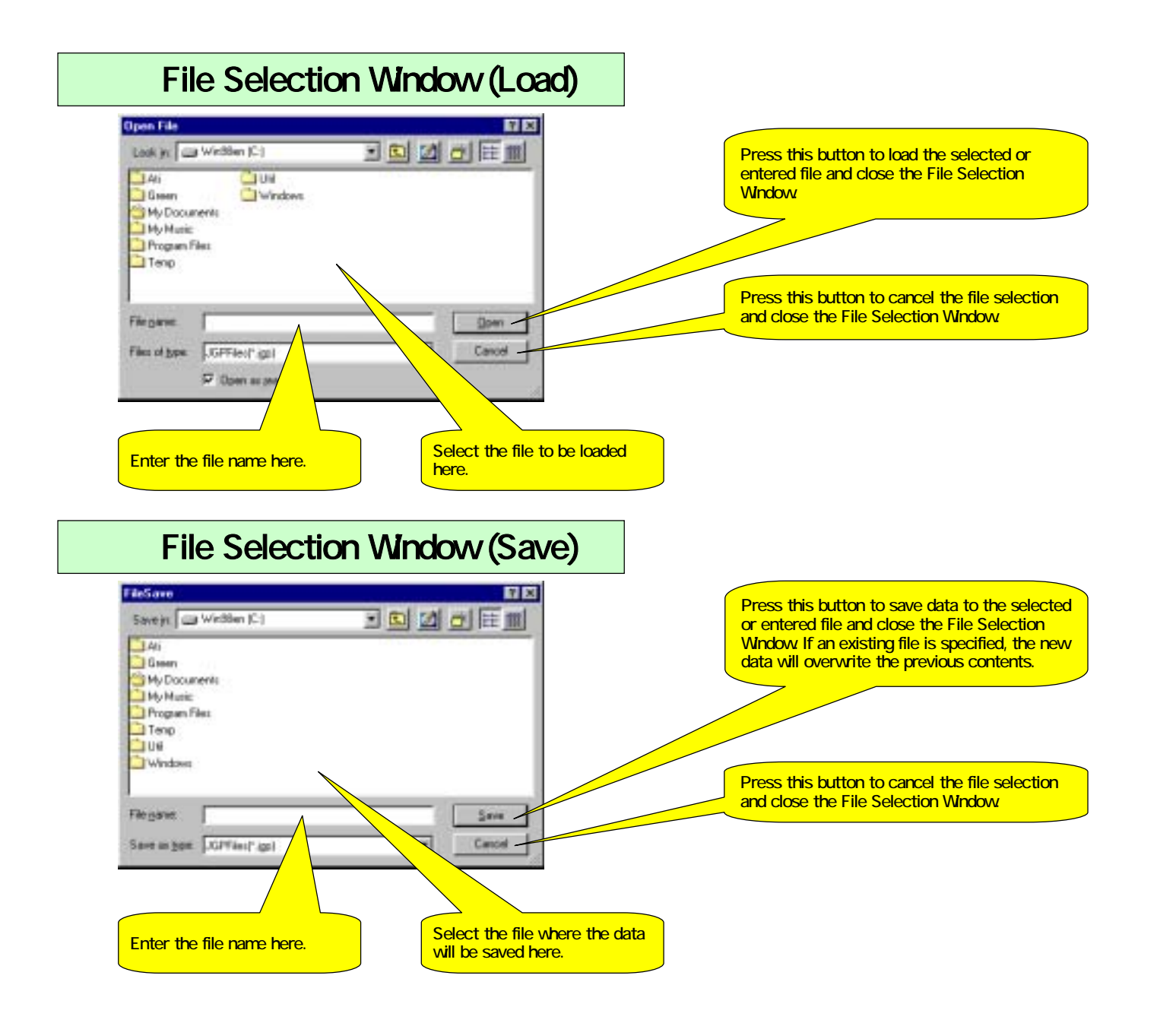

### **Item Setting**

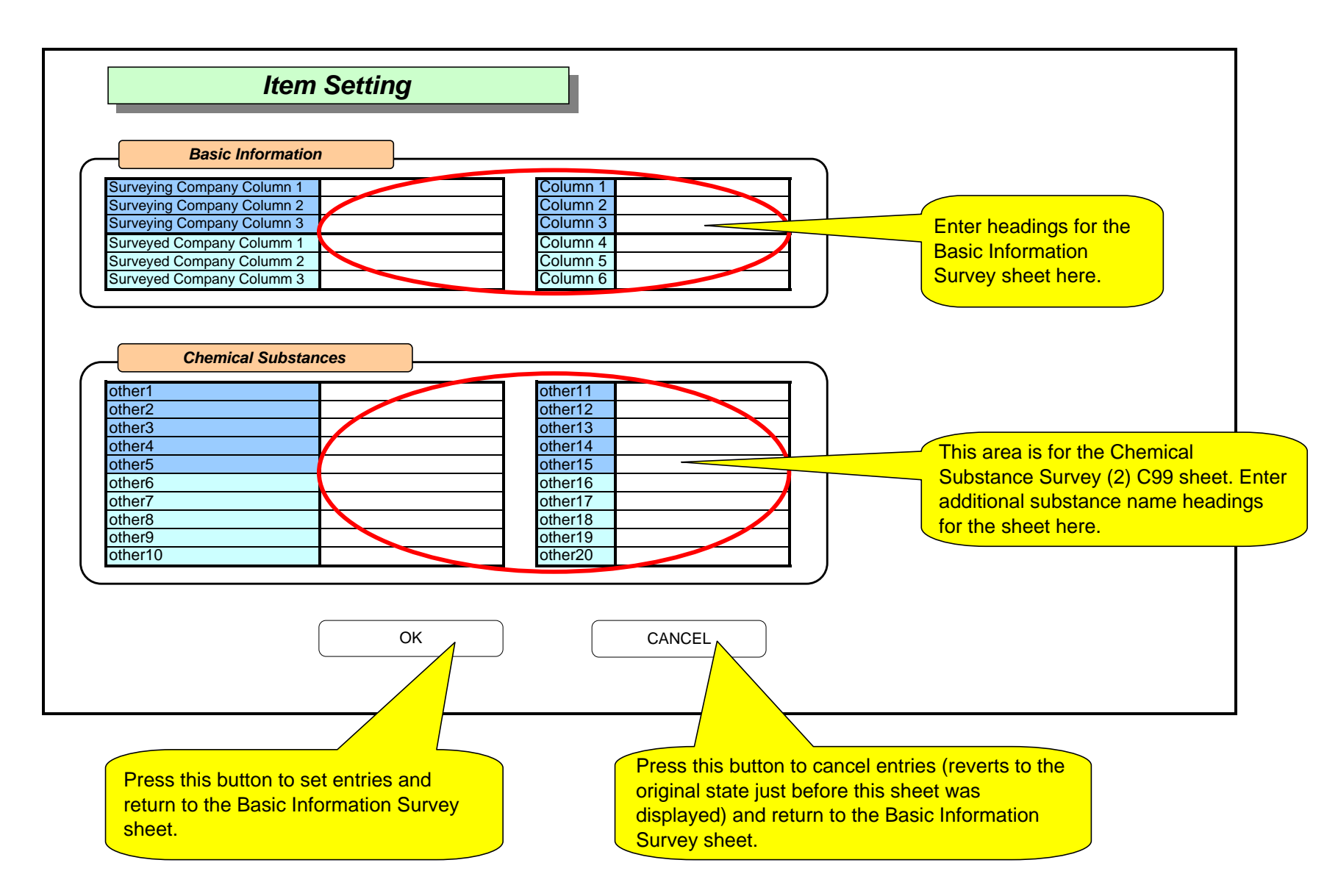

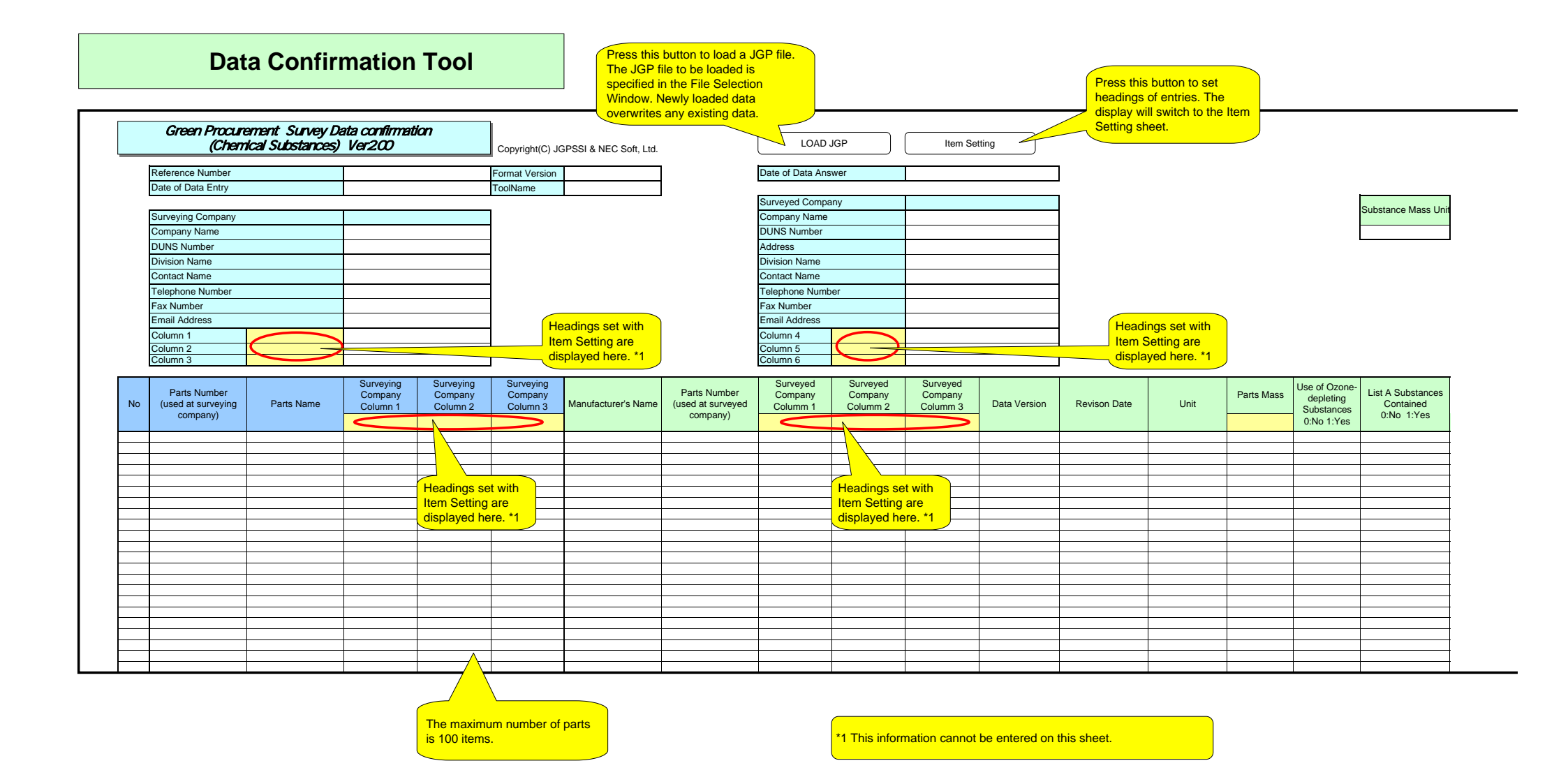

|                    |                  |           |                           |             |                 | Radi                   | pactive substances ->   | Radio-active isotope | -                                  | -                   | Maximum<br>Activity Level |                     |                     |                 |
|--------------------|------------------|-----------|---------------------------|-------------|-----------------|------------------------|-------------------------|----------------------|------------------------------------|---------------------|---------------------------|---------------------|---------------------|-----------------|
| Classification No. | Substance Groups | Total Sum | Content on Group<br>Level | Application | Purposes of Use | Classificatio<br>n No. | Breakdown<br>Substances | CAS No.              | Conversion Factor to<br>Metal Mass | Compound<br>Content | Metal Content             | Chemical<br>Formula | Application (Parts) | Purposes of Use |
|                    |                  |           |                           |             |                 |                        |                         |                      | 1                                  |                     |                           |                     |                     |                 |
|                    |                  |           |                           |             |                 |                        |                         |                      |                                    |                     |                           |                     |                     |                 |
|                    |                  |           |                           |             |                 |                        |                         |                      |                                    |                     |                           |                     |                     |                 |
|                    |                  |           |                           |             |                 |                        |                         |                      |                                    |                     |                           | Linit is displa     | ved                 |                 |
|                    |                  |           | Unit is display           | /ed         |                 |                        |                         |                      |                                    |                     |                           | here, *1            |                     |                 |
|                    |                  |           | here. *1                  |             |                 |                        |                         |                      |                                    |                     |                           |                     |                     |                 |
|                    |                  |           |                           |             |                 |                        |                         |                      |                                    |                     |                           |                     |                     |                 |
|                    |                  |           |                           |             |                 |                        |                         |                      |                                    |                     |                           |                     |                     |                 |
|                    |                  |           |                           |             |                 |                        |                         |                      |                                    |                     |                           |                     |                     |                 |
|                    |                  |           |                           |             |                 |                        |                         |                      |                                    |                     |                           |                     |                     |                 |
|                    |                  |           |                           |             |                 |                        |                         |                      |                                    |                     |                           |                     |                     |                 |
|                    |                  |           |                           |             |                 |                        |                         |                      |                                    |                     |                           |                     |                     |                 |
|                    |                  |           |                           |             |                 |                        |                         |                      |                                    |                     |                           |                     |                     |                 |
|                    |                  |           |                           |             |                 |                        |                         |                      |                                    |                     |                           |                     |                     |                 |
|                    |                  |           |                           |             |                 |                        |                         |                      |                                    |                     |                           |                     |                     |                 |

\*1 This information cannot be entered on this sheet.